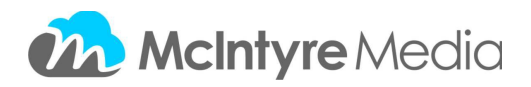

Embedding Video in Desire2Learn (BrightSpace)

You can add one or many video segments to your Desire2Learn course pages. Begin by adding a module.

| Search Topics Q   | Table of Contents •                                     |
|-------------------|---------------------------------------------------------|
| 🛒 Overview        | Import Course 👻 🤣 Bulk Edit Related Tools 👻             |
| Bookmarks         |                                                         |
| Course Schedule   | To copy or import an existing course package, click Imp |
| Table of Contents | To start creating course content, click Add a module    |
| Add a module      | Add a module                                            |
|                   |                                                         |

Once you have added a module, click the 'Add a description' box.

| Search Topics       | Sample Embed Video 📩 🖷 Print 🔅                       |
|---------------------|------------------------------------------------------|
| 冥 Overview          | Add dates and restrictions                           |
| Bookmarks           | Add a description                                    |
| 📅 Course Schedule   | New 🔻 Add Existing Activities 👻 🍫 Bulk Edit          |
| ∃ Table of Contents | Drag and drop files here to create and update topics |
| Sample Embed Video  | Add a sub-module                                     |
| Add a module        |                                                      |

A text editor will open and you will need to click the 'HTML' button at the bottom right of the text editor window.

| Search Topics Q     | Sample Embed Video                          | 🖨 Print 🚓 Settings |
|---------------------|---------------------------------------------|--------------------|
| 🛒 Overview          | Add dates and restrictions                  | ✓ Published        |
| Bookmarks           |                                             | •••                |
| 📅 Course Schedule   |                                             |                    |
| E Table of Contents |                                             |                    |
| Sample Embed Video  |                                             |                    |
| Add a module        |                                             | U                  |
|                     | New 🔻 Add Existing Activities 👻 🍫 Bulk Edit |                    |

From the OnCore website, you will need to navigate to a given title and click the 'Show Embed Code' link.

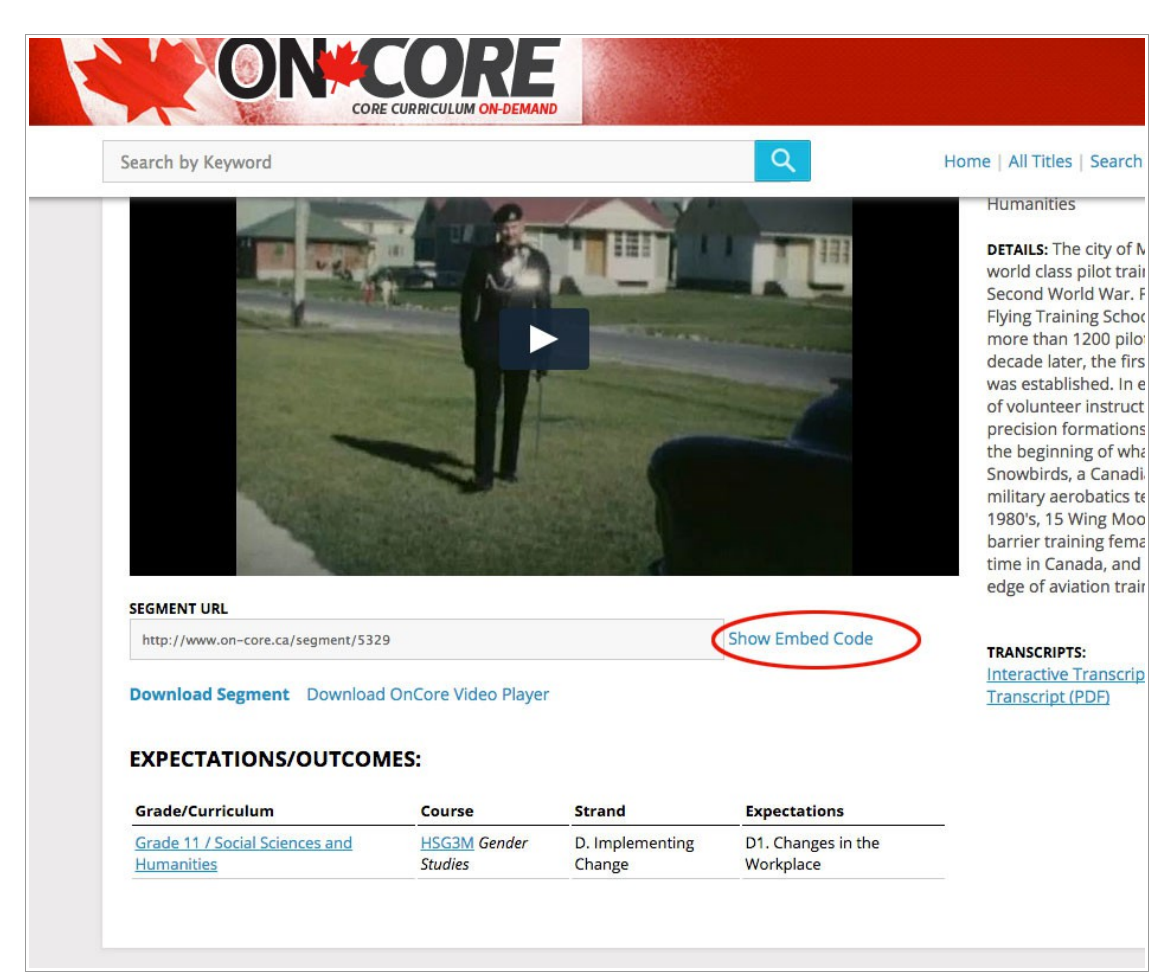

Copy the embed code from the text box. You can adjust the height and width before copying the code.

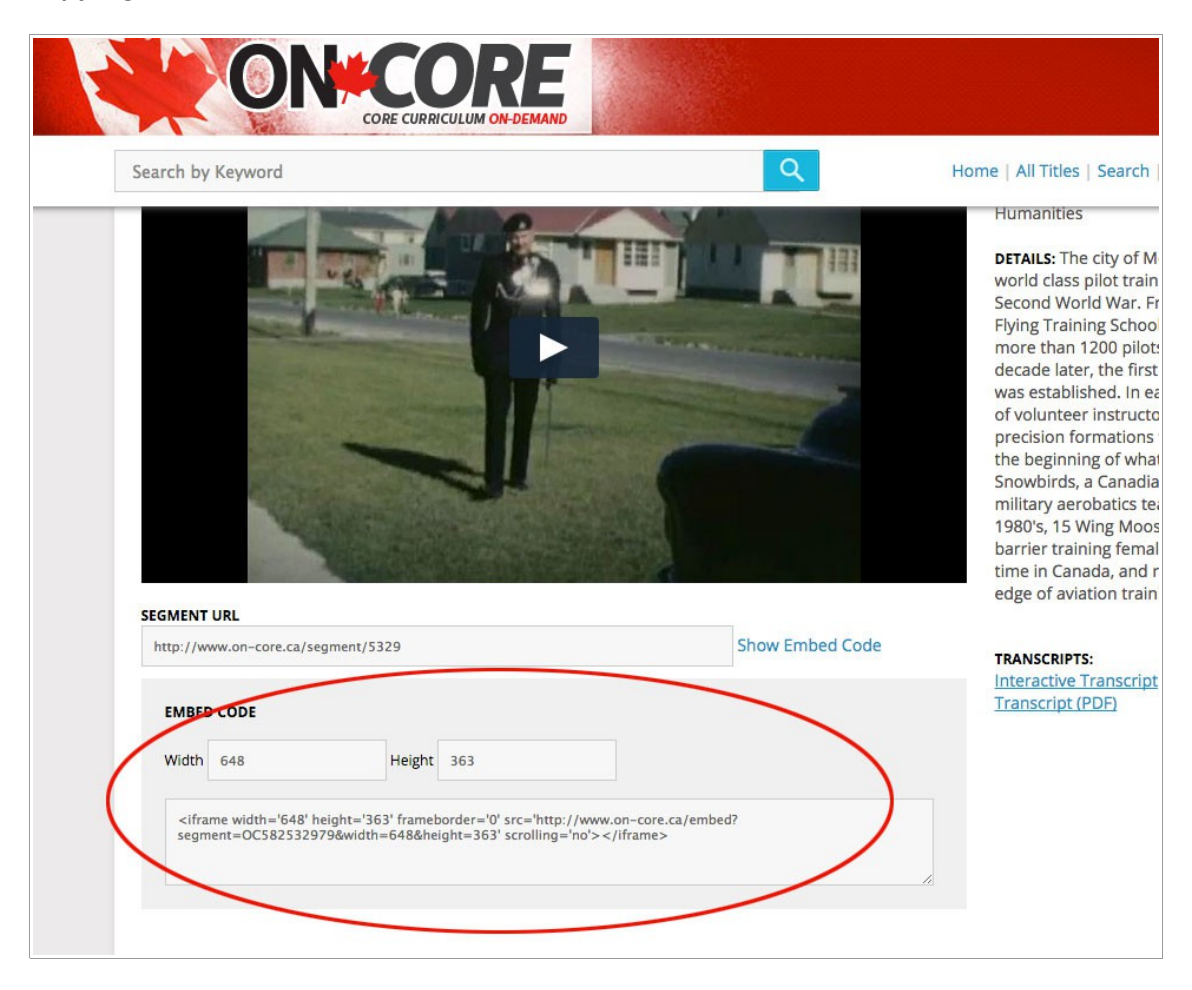

Paste the code from the OnCore website into the HTML editor in the Desire2Learn website and click 'Save'.

| ale Co     | UIEO                                                                                                    |               | Calendar         | Email   | ePortfolio | Locker | Community | Onlin   |
|------------|----------------------------------------------------------------------------------------------------|---------------|------------------|---------|------------|--------|-----------|---------|
|            | HTML Source Editor                                                                                       |               |                  |         |            |        | ×         |         |
|            |                                                                                                    |               |                  |         |            |        |           | dit Co  |
| /          | ciference width="()                                                                                      | 0             | 2" from a bourde |         |            |        |           |         |
| - (-       | core.ca/embed?sec                                                                                        | ment=OC712532 | 950&width=       | =648&an | mp;height= | =363"  | on-       |         |
| pics       | scrolling="no"> </td <td>lirame&gt;</td> <td></td> <td></td> <td></td> <td></td> <td></td> <td>æ Se</td> | lirame>       |                  |         |            |        |           | æ Se    |
|            |                                                                                                    |               |                  |         |            | /      |           |         |
| view       |                                                                                                    |               |                  |         |            |        |           | ıblishe |
| kmarks     |                                                                                                    |               |                  |         |            |        |           |         |
| rea Schadu |                                                                                                    |               |                  |         |            |        |           |         |
| se schede  |                                                                                                    |               |                  |         |            |        |           |         |
| a of Conta | Save Cancel                                                                                              |               |                  |         |            |        |           |         |
| e of conte |                                                                                                    |               |                  |         |            |        | 1.        |         |
| ole Embed  | Video                                                                                                    |               | Cancel           |         |            |        | abc ()    | 43      |
|            |                                                                                                    | Opdate        | Lancel           |         |            |        | J (/)     | LQI #   |

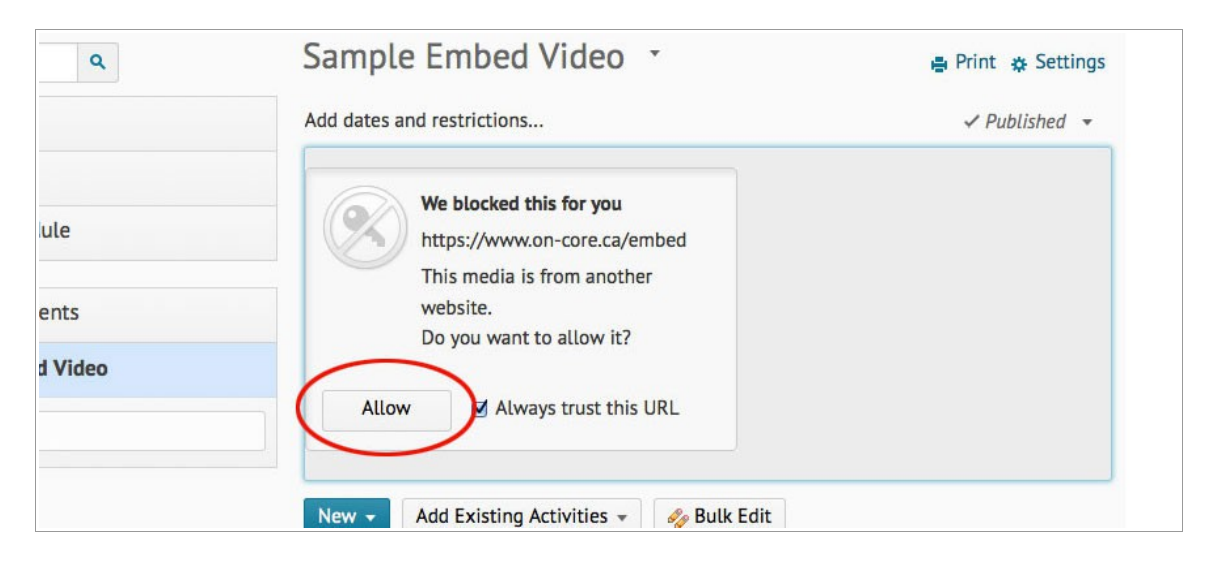

You may see a blocked content message. Click 'Allow'.

## Your video should now be displayed.

| ٩          | Sample Embed Video                        | 🖶 Print 🔅 Settings                                                                                                    |
|------------|-------------------------------------------|----------------------------------------------------------------------------------------------------|
|            | Add dates and restrictions                | ✓ Published ▼                                                                                                    |
| rks        |                                           |                                                                                                    |
| ichedule   | 5                                         | -                                                                                                    |
| Contents   |                                           |                                                                                                    |
| mbed Video |                                           |                                                                                                    |
| le         |                                           | A DESCRIPTION OF THE OWNER                                                                                                    |
|            |                                           | and the second second se |
|            |                                           |                                                                                                    |
|            |                                           |                                                                                                    |
|            | ⊘ Block content from this web address     |                                                                                                    |
|            | Mary Add Estation Astronomy & Dully Edite |                                                                                                    |

If you have any other questions or concerns, please review our <u>help section</u> or <u>contact</u> <u>us</u>.